## Компьютерная графика

### Проекционное черчение.

## Компьютерная графика

#### Создание модели

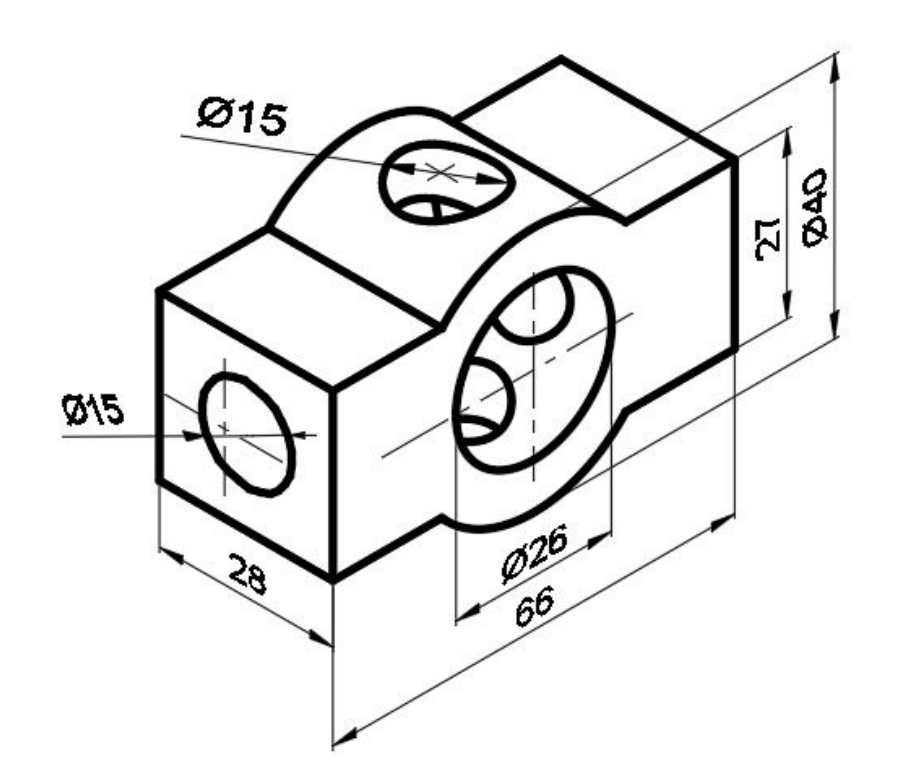

Начертить опорный крест ( Прямая)

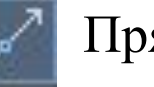

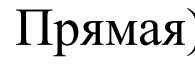

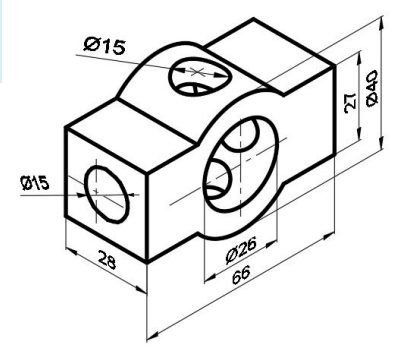

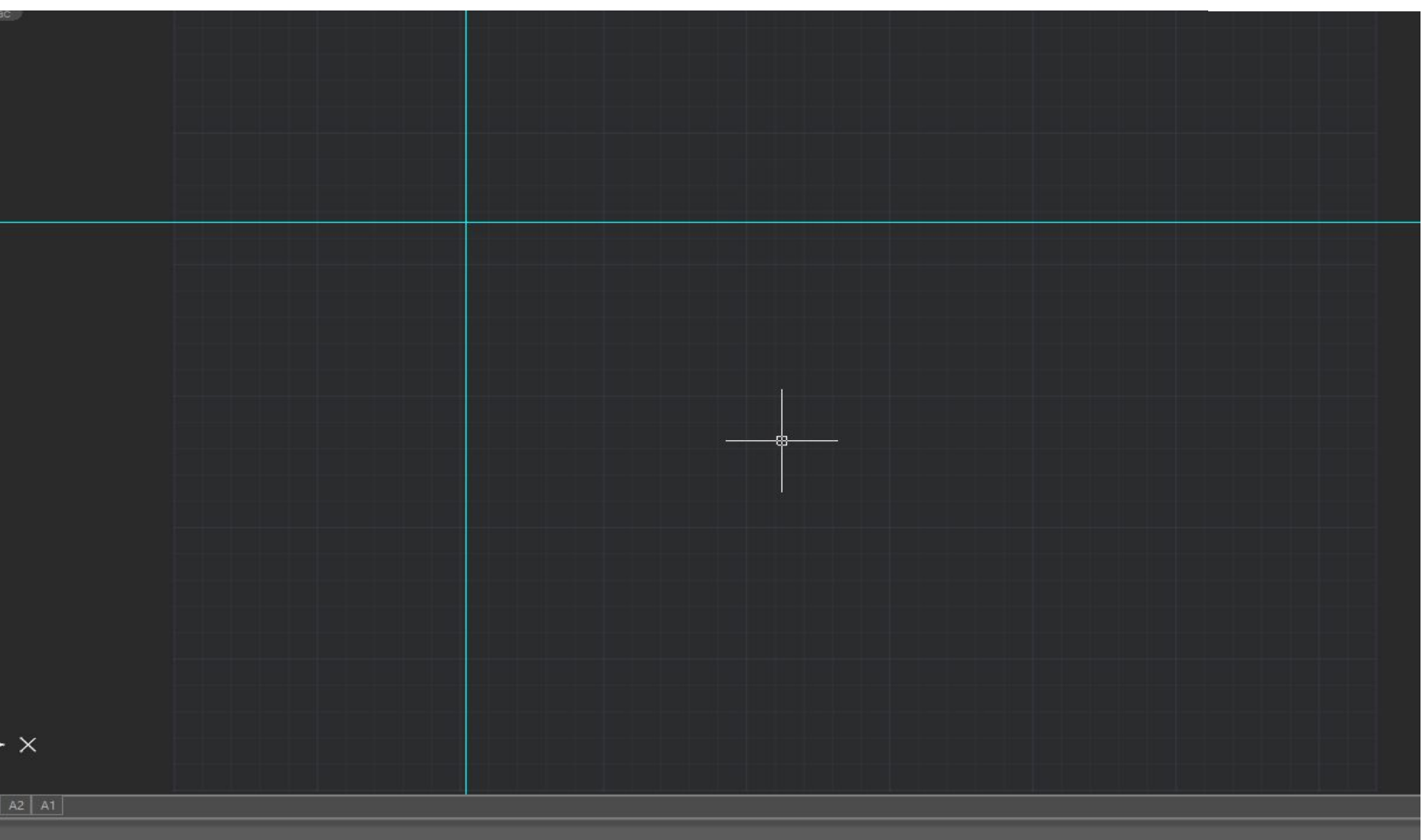

Определить центры проекций ( Ирямая)

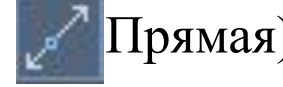

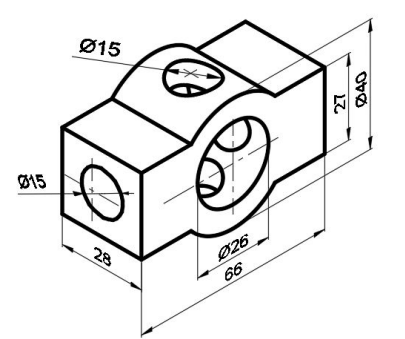

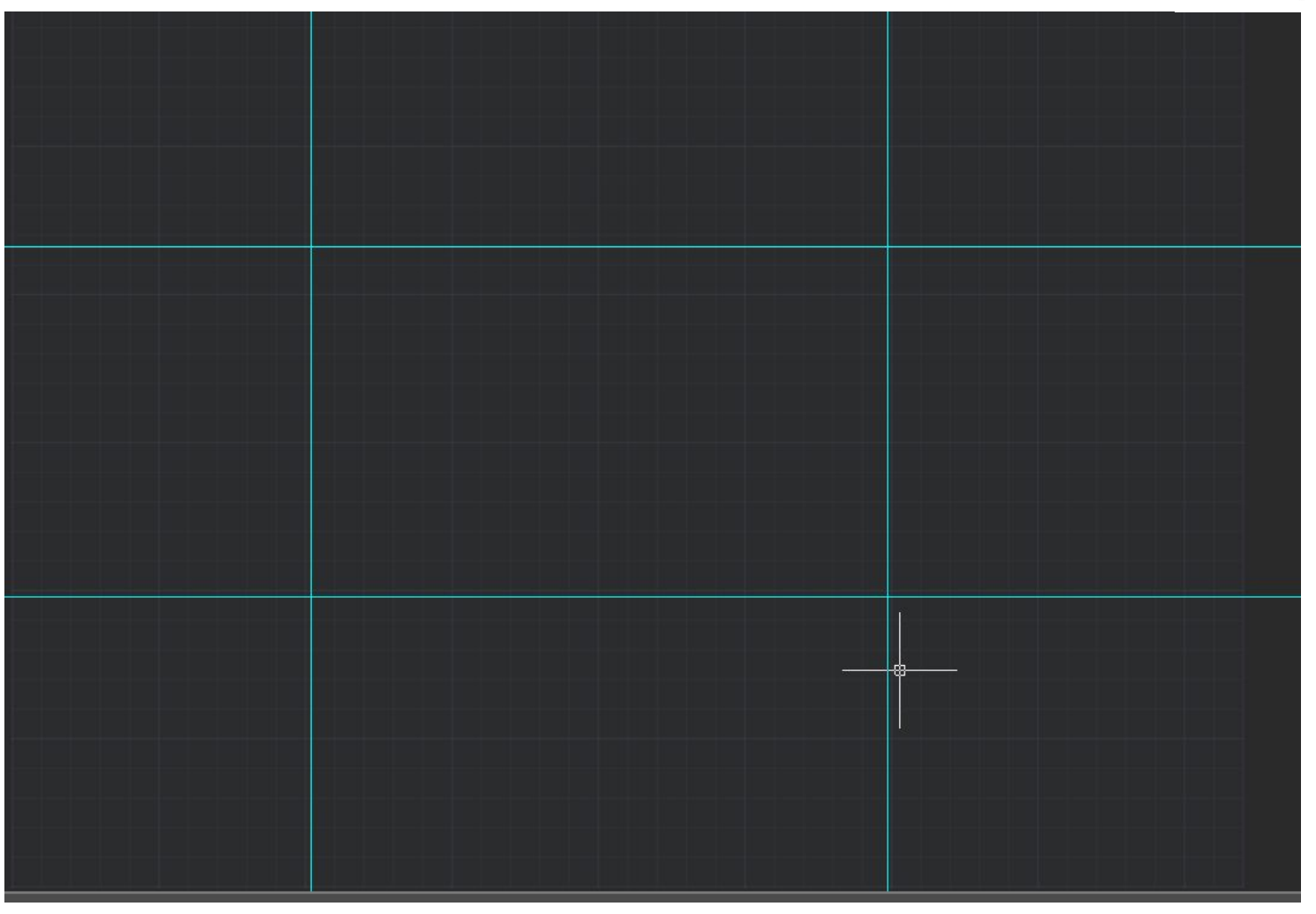

Сформировать каркас

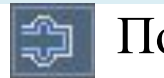

### ( 🗊 Подобие (Смещение))

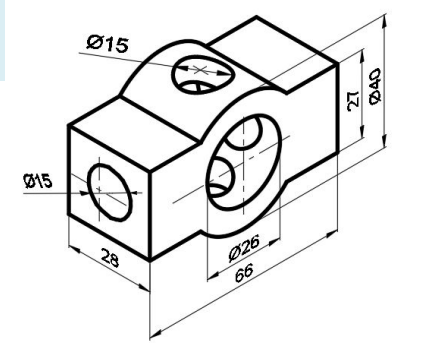

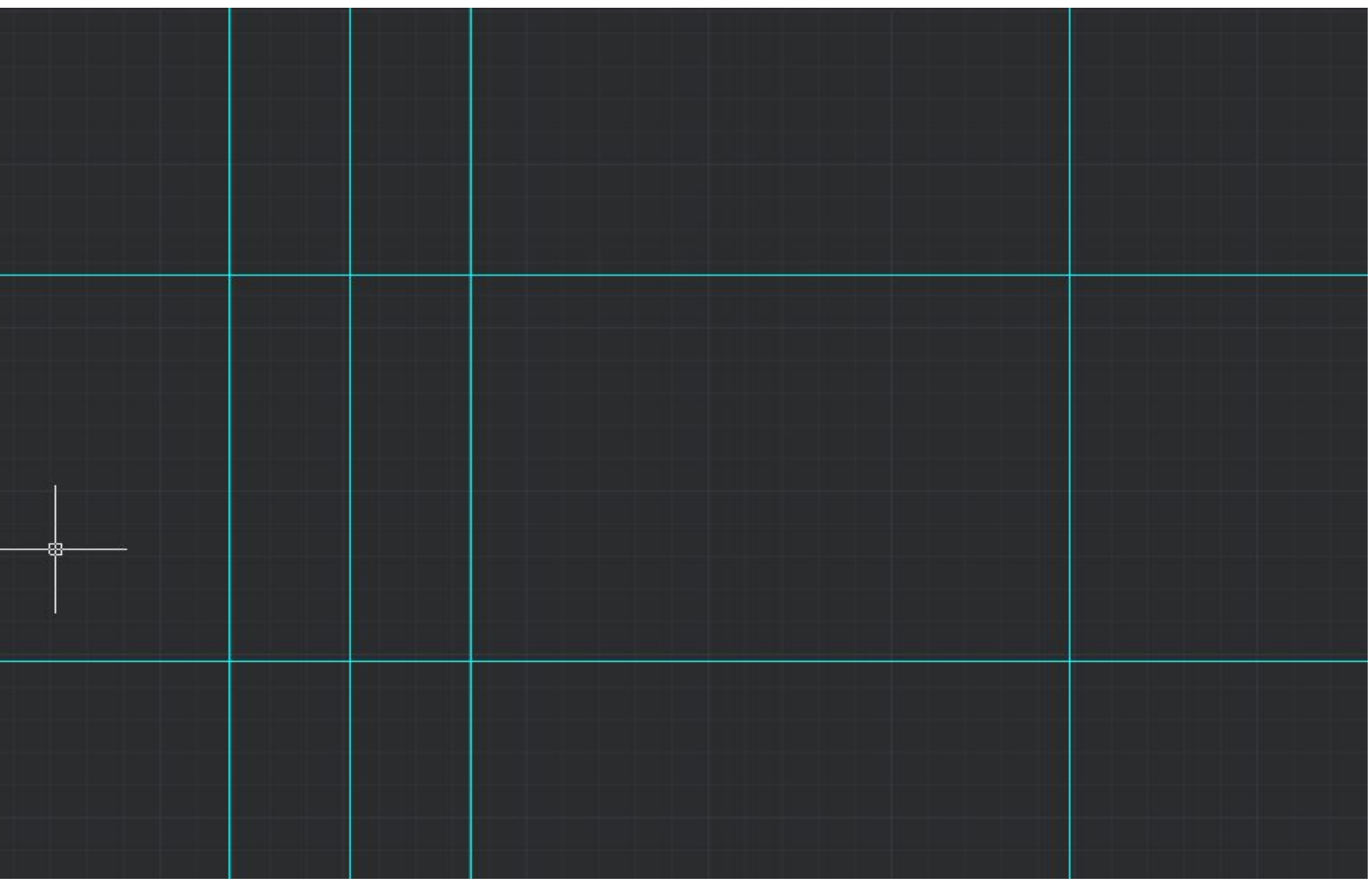

Сформировать каркас

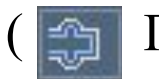

Подобие (Смещение))

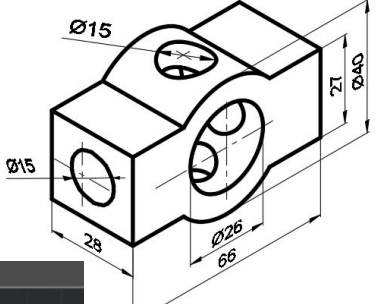

| ×                    |  |  |  |
|----------------------|--|--|--|
| 2D-каркас            |  |  |  |
|                      |  |  |  |
|                      |  |  |  |
|                      |  |  |  |
|                      |  |  |  |
|                      |  |  |  |
|                      |  |  |  |
|                      |  |  |  |
|                      |  |  |  |
|                      |  |  |  |
|                      |  |  |  |
|                      |  |  |  |
|                      |  |  |  |
|                      |  |  |  |
| الاصاد العاد والعالم |  |  |  |
|                      |  |  |  |
|                      |  |  |  |
|                      |  |  |  |
|                      |  |  |  |
|                      |  |  |  |
|                      |  |  |  |
|                      |  |  |  |
|                      |  |  |  |
|                      |  |  |  |
| Ý                    |  |  |  |
| $\Lambda$            |  |  |  |
| 9                    |  |  |  |
|                      |  |  |  |
|                      |  |  |  |
| <b>□</b> → ×         |  |  |  |
|                      |  |  |  |
|                      |  |  |  |

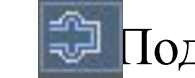

Сформировать каркас ( Подобие (Смещение))

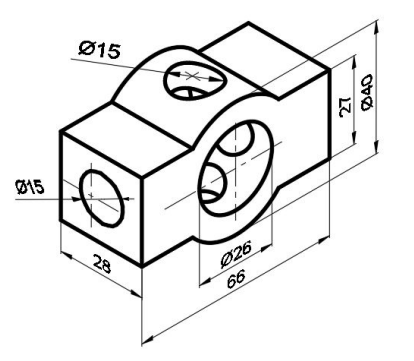

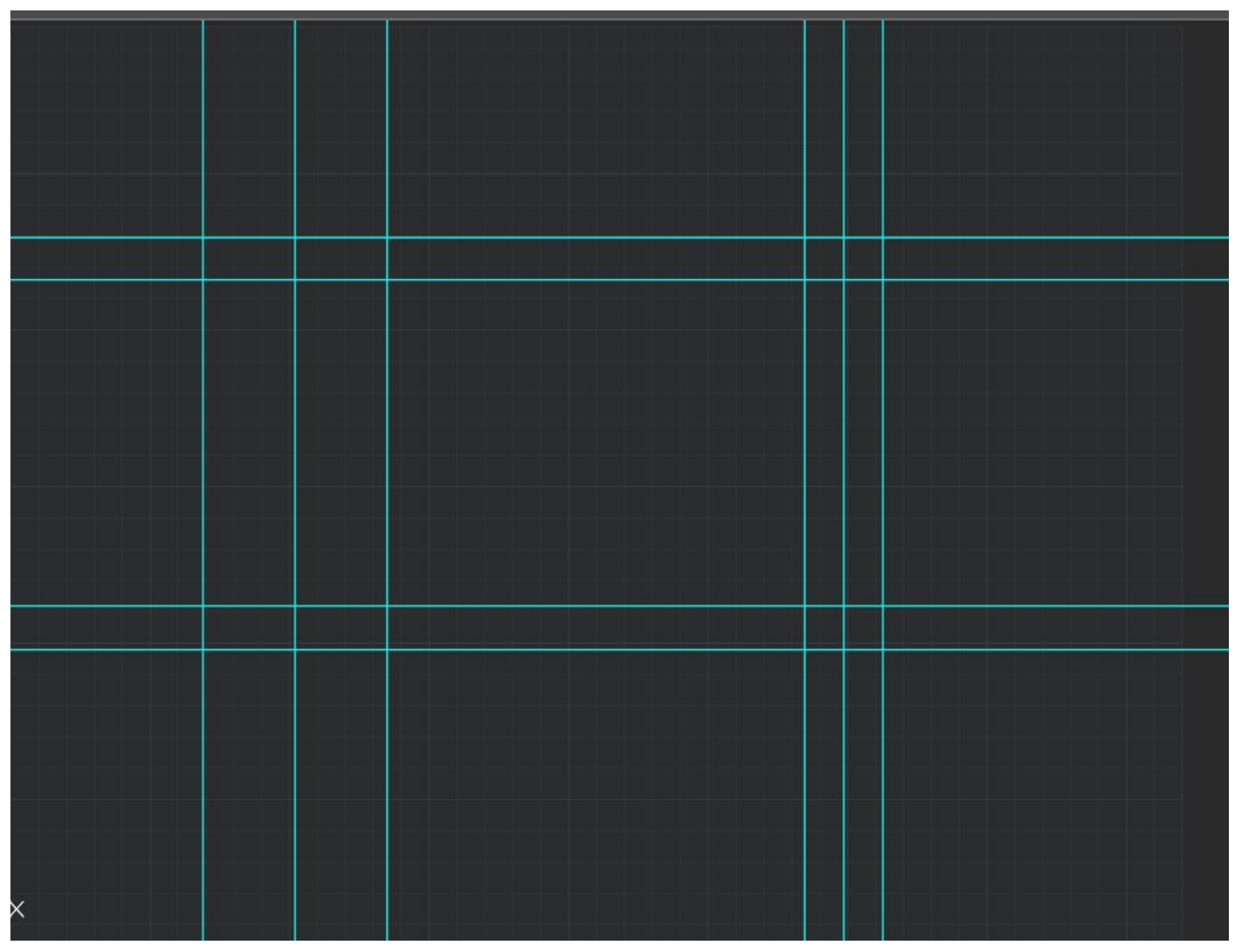

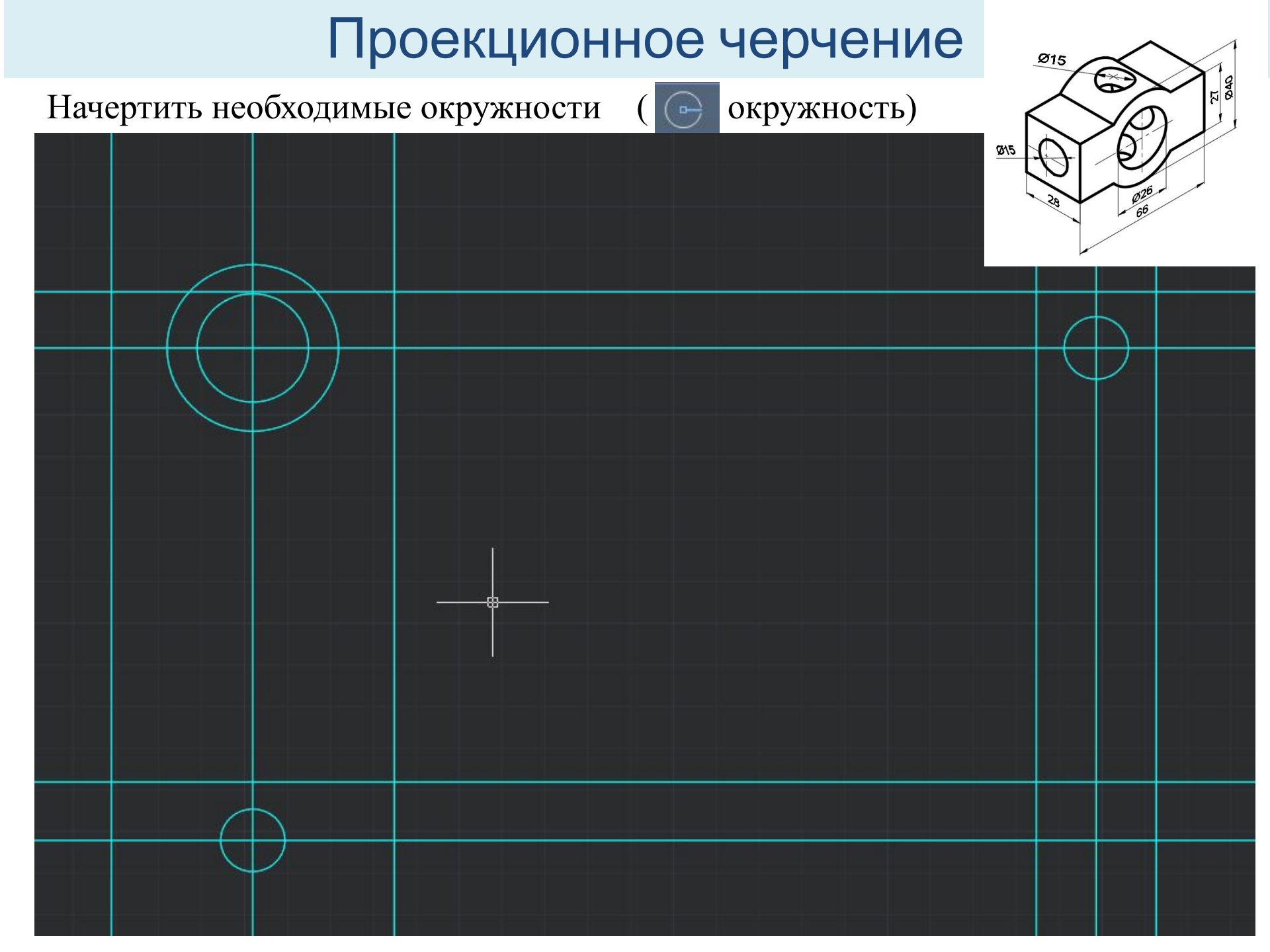

Построение линии пересечения призмы с цилиндром (Прямая)

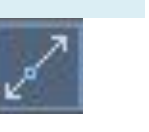

Ø15

6

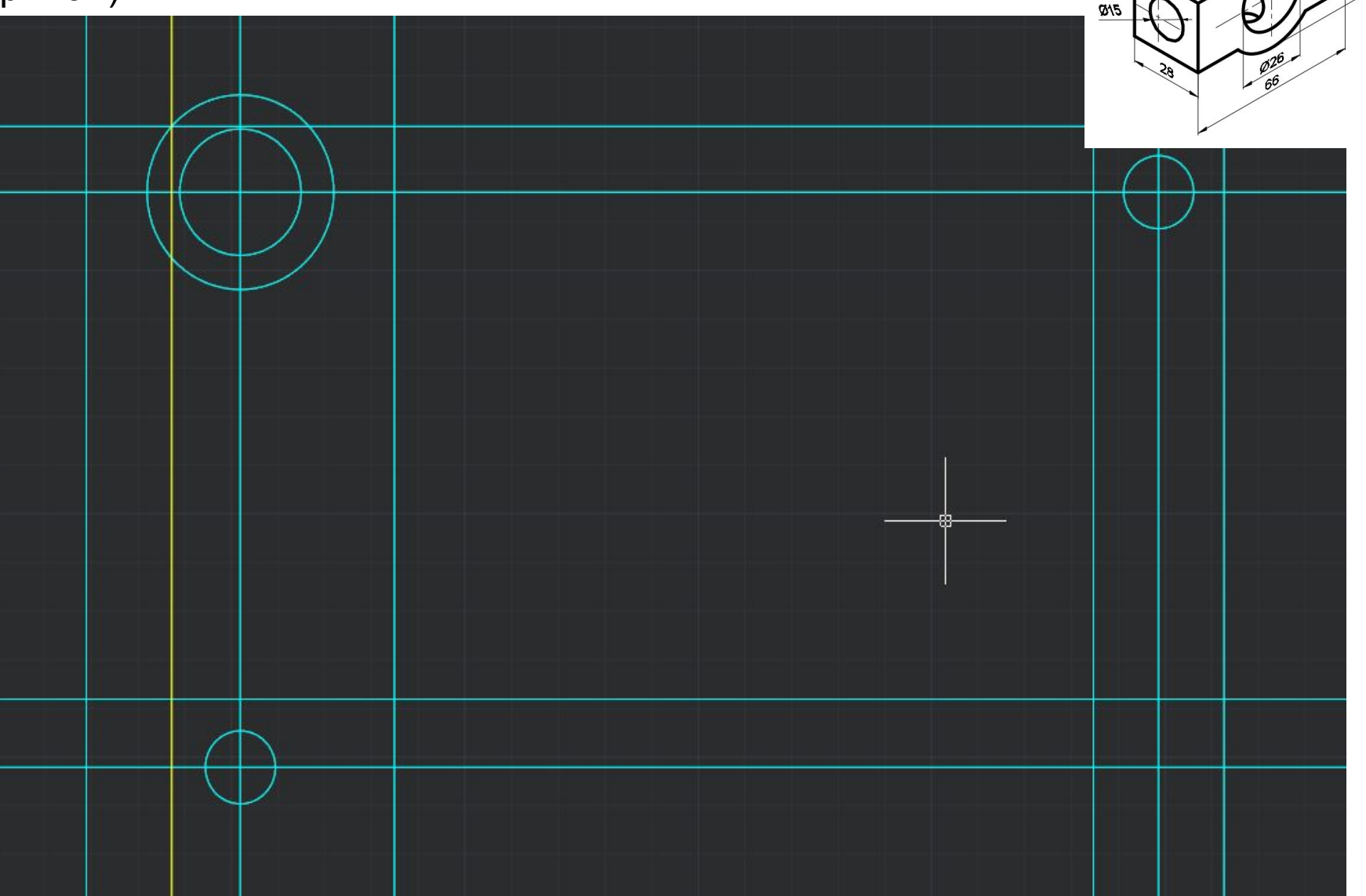

Построение разреза на главном виде

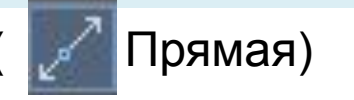

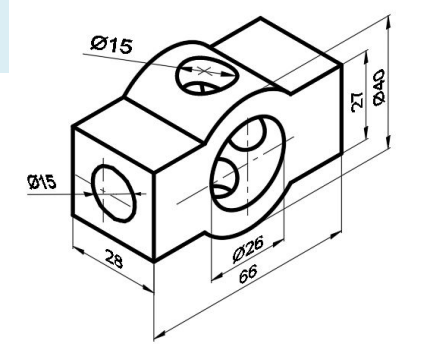

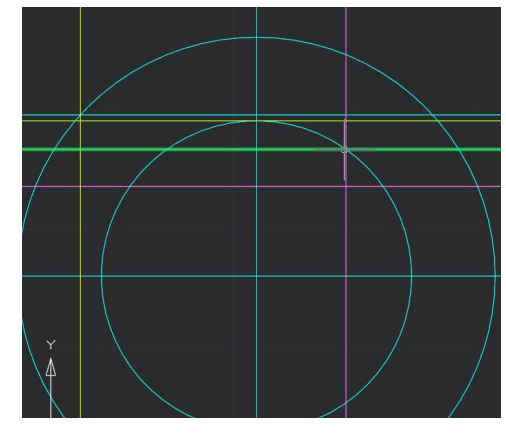

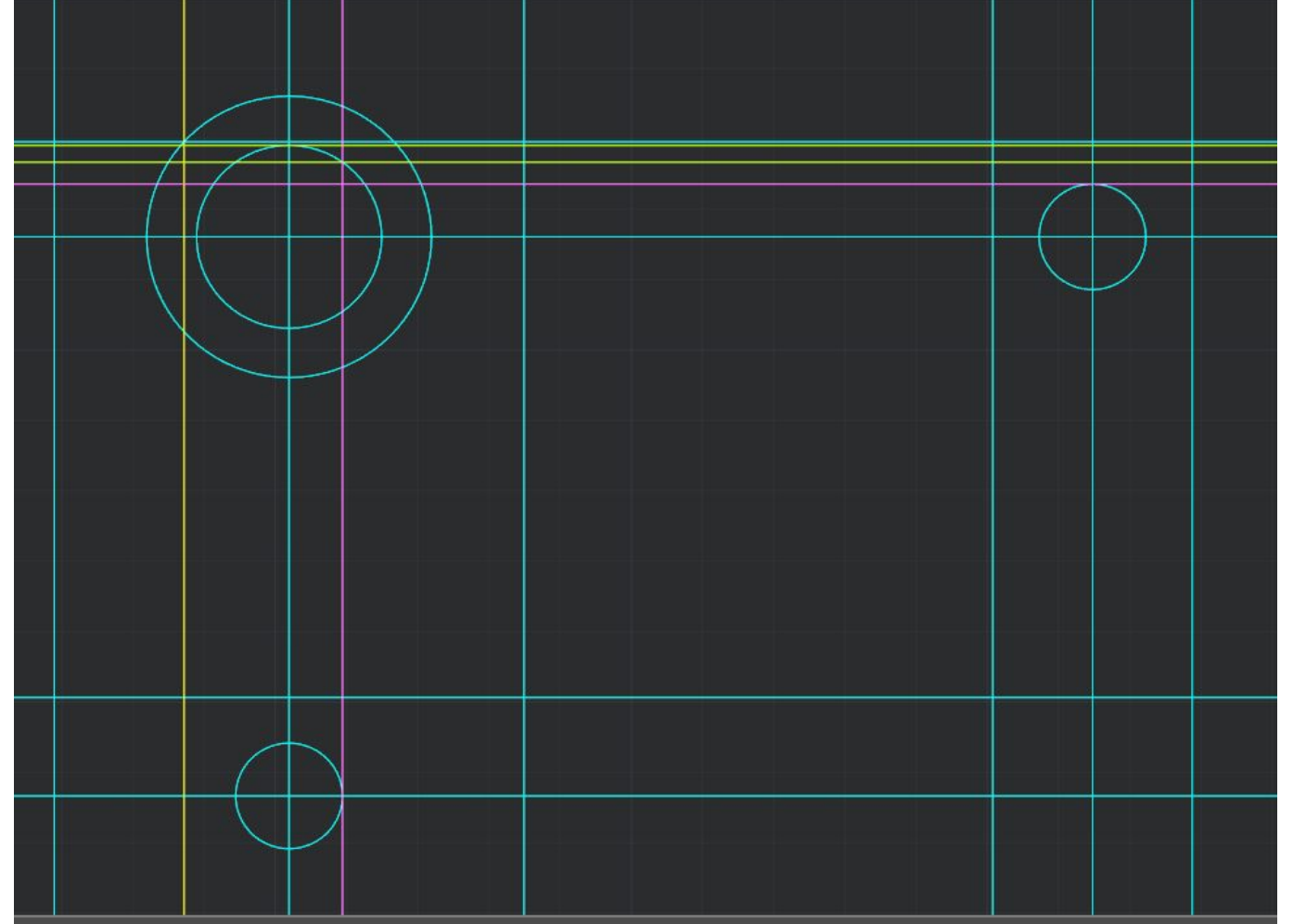

Построение разреза на виде слева

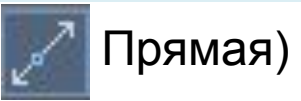

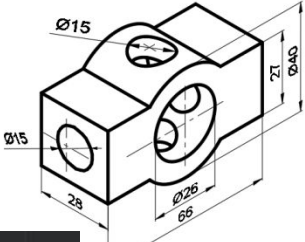

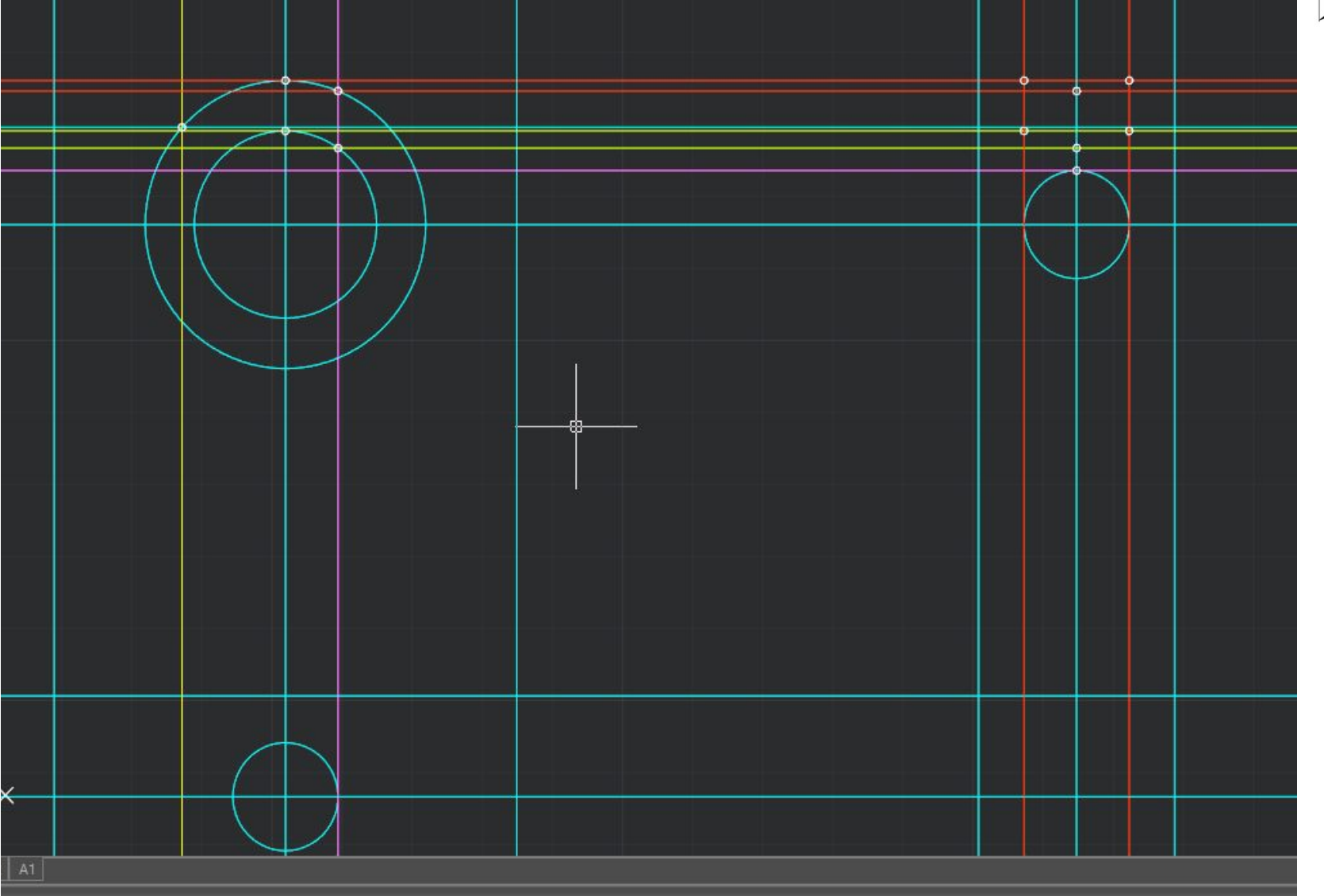

Обводка контура детали

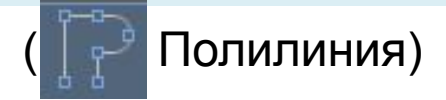

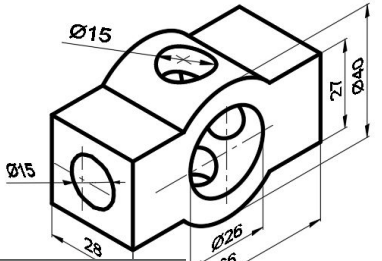

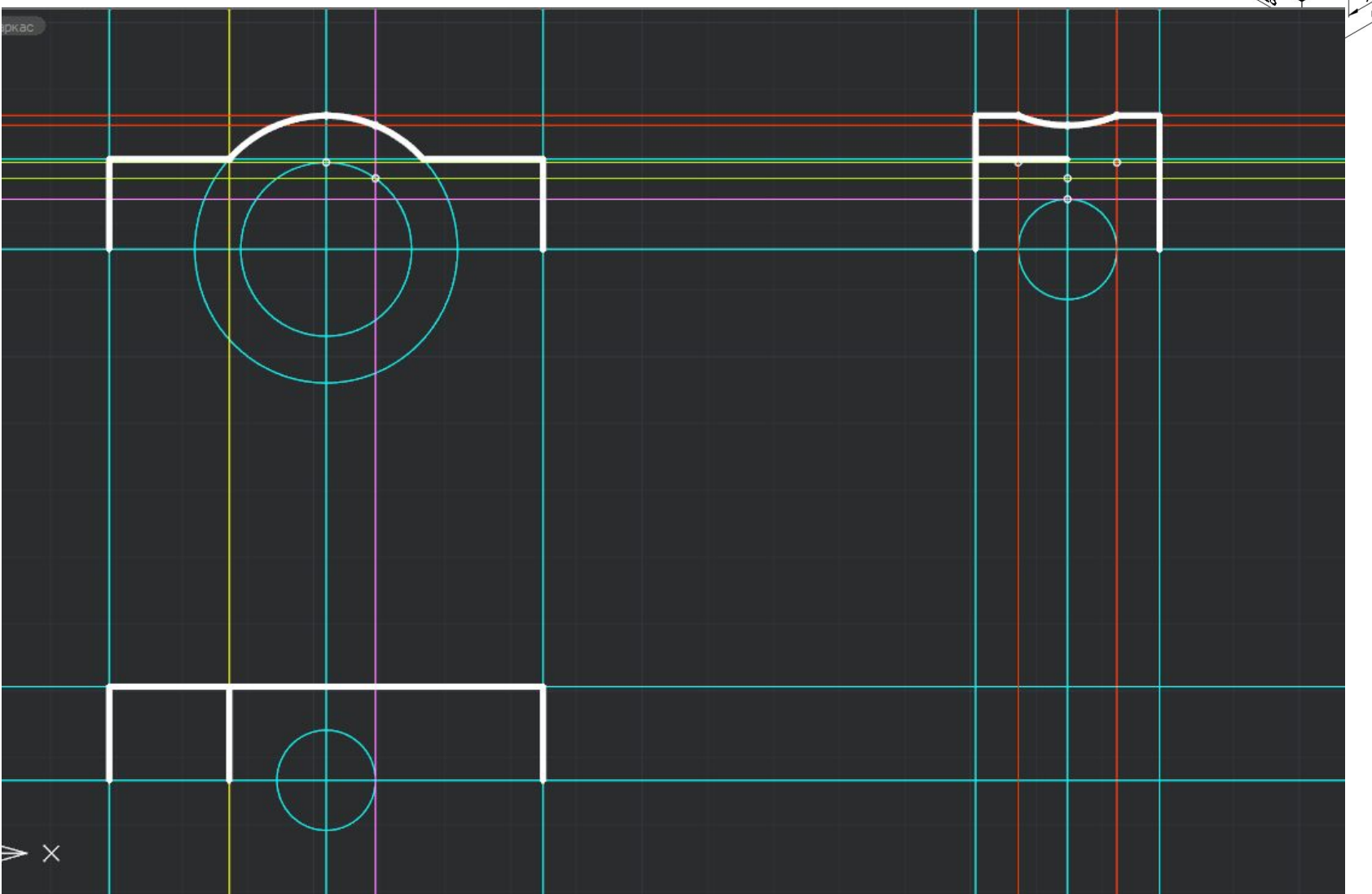

Обводка контура разрезов

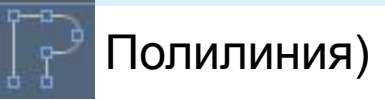

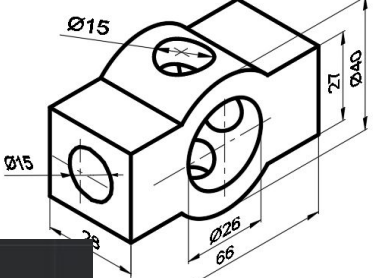

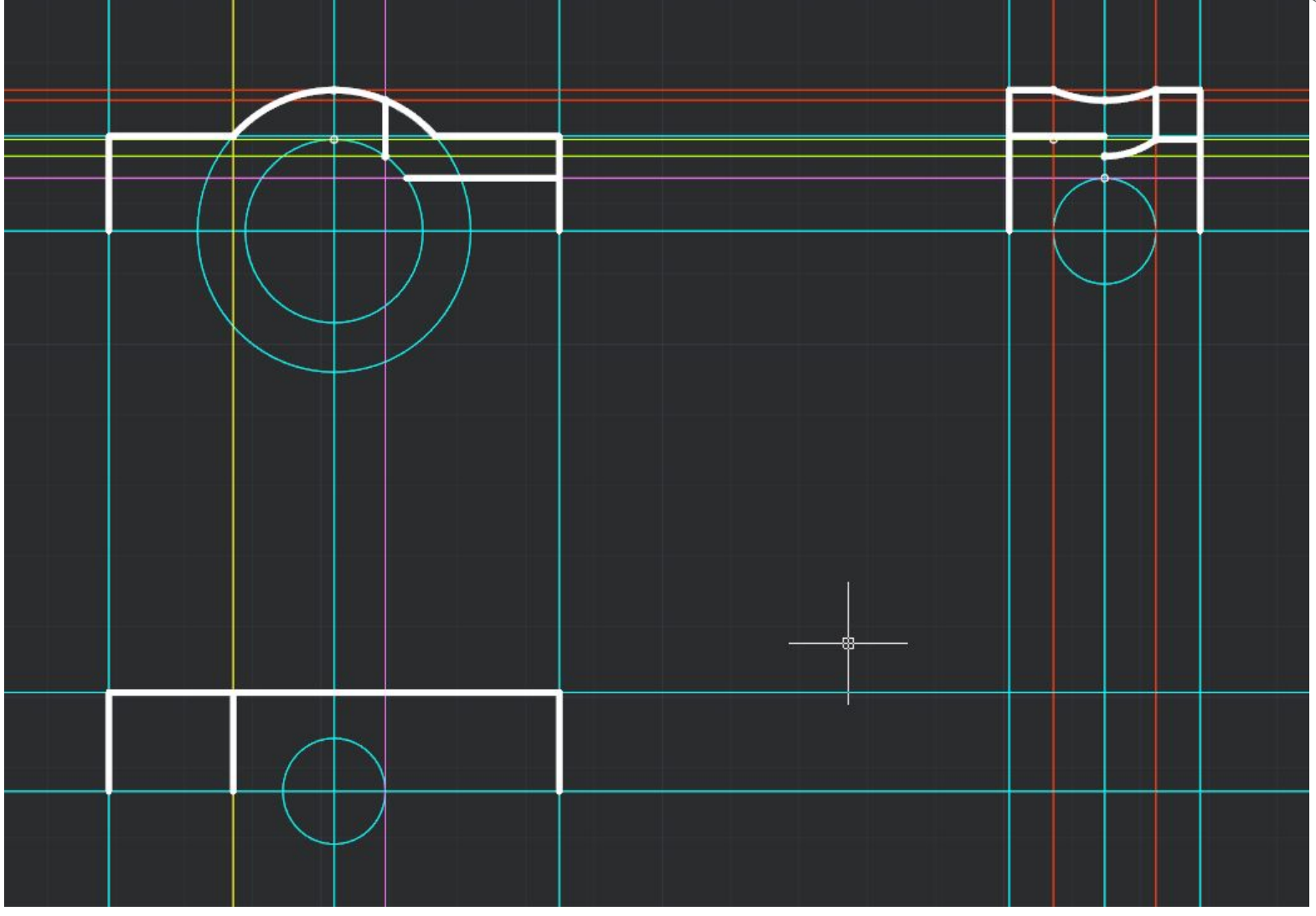

#### Перенос окружностей из вспомогательного слоя в основной

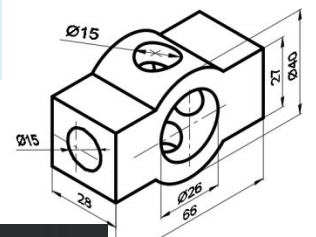

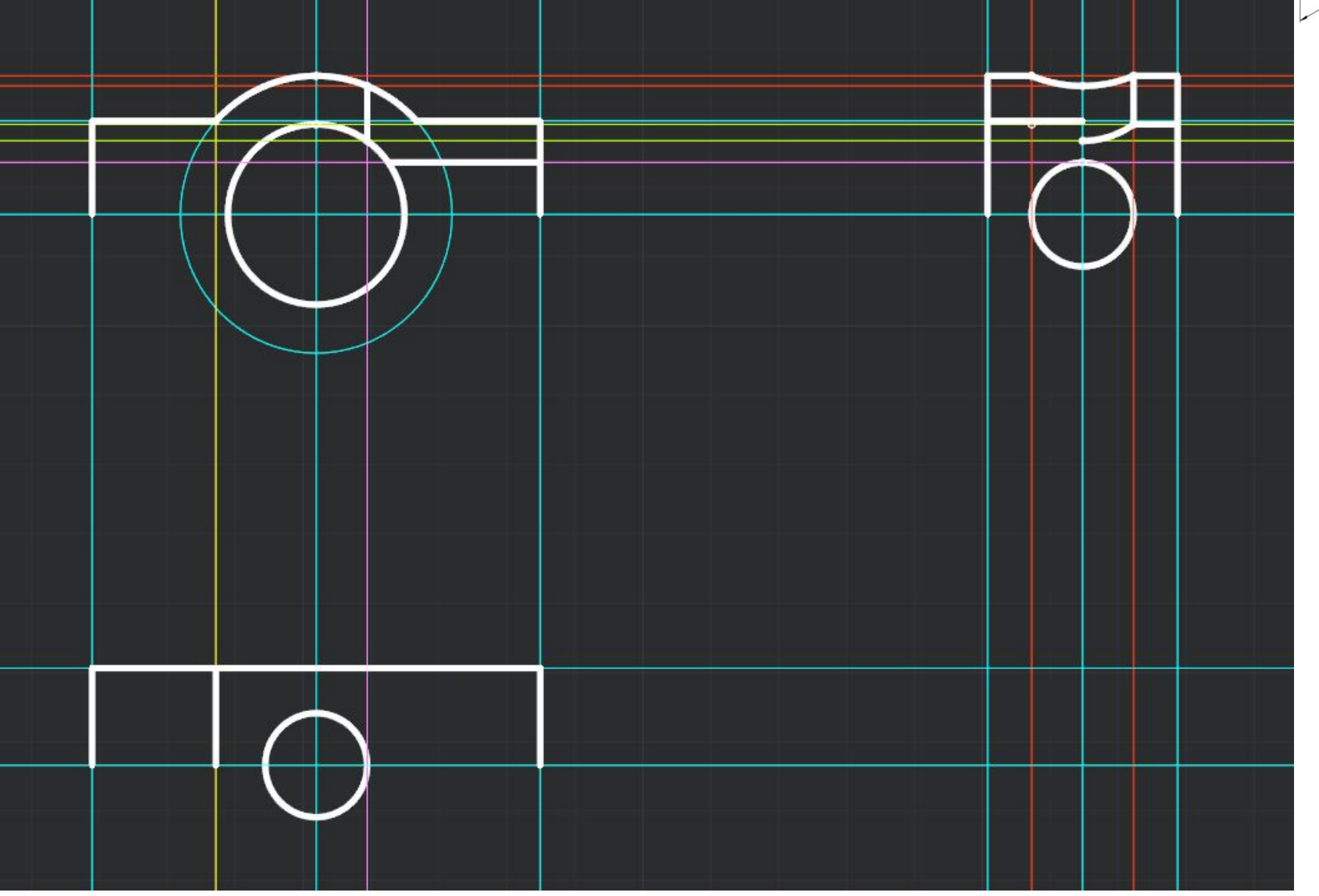

#### Выключить слой построение и отрисовать осевые линии

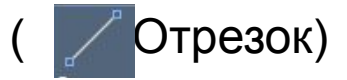

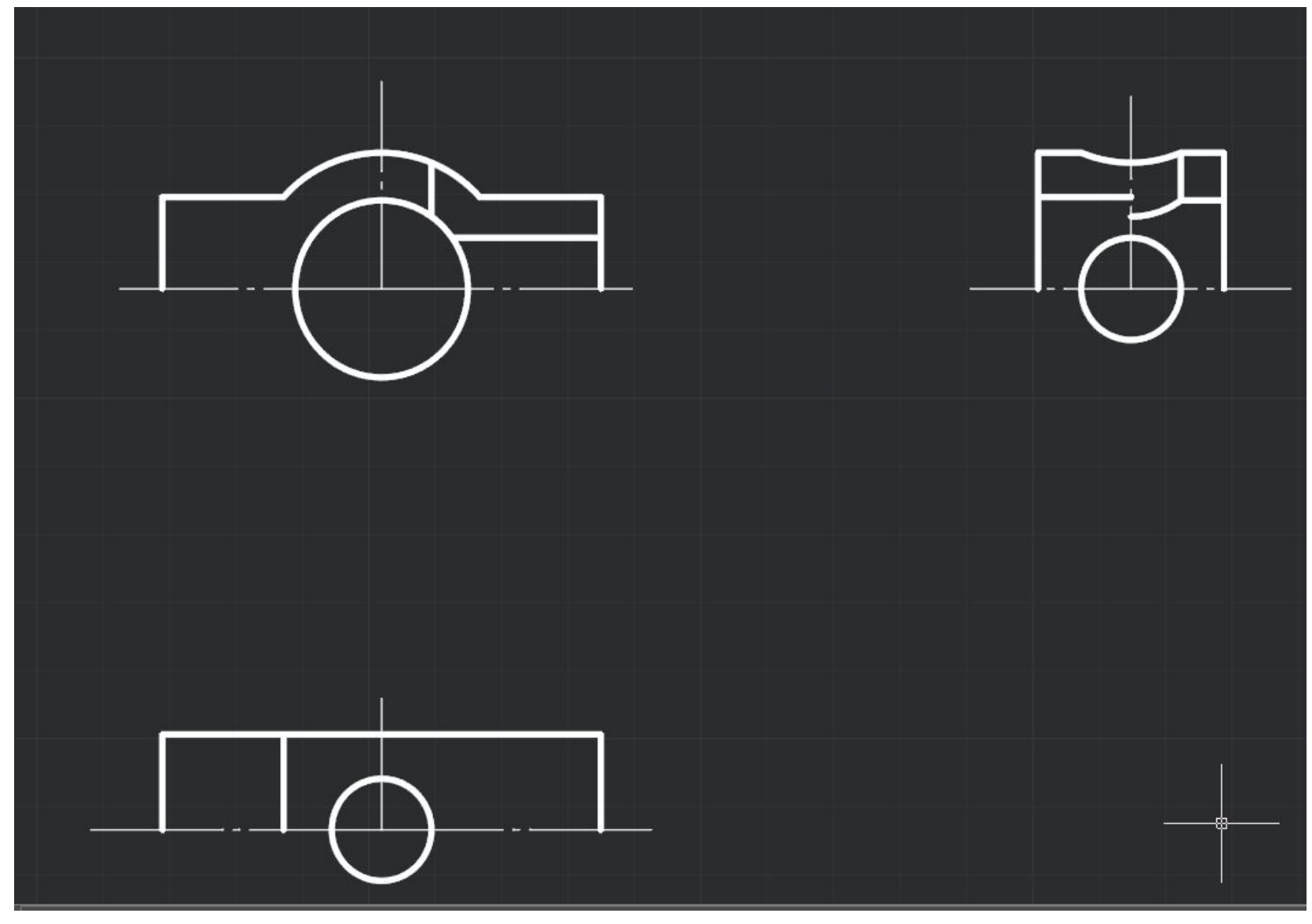

Сформировать полные виды

( 📶 Зеркальное отображение)

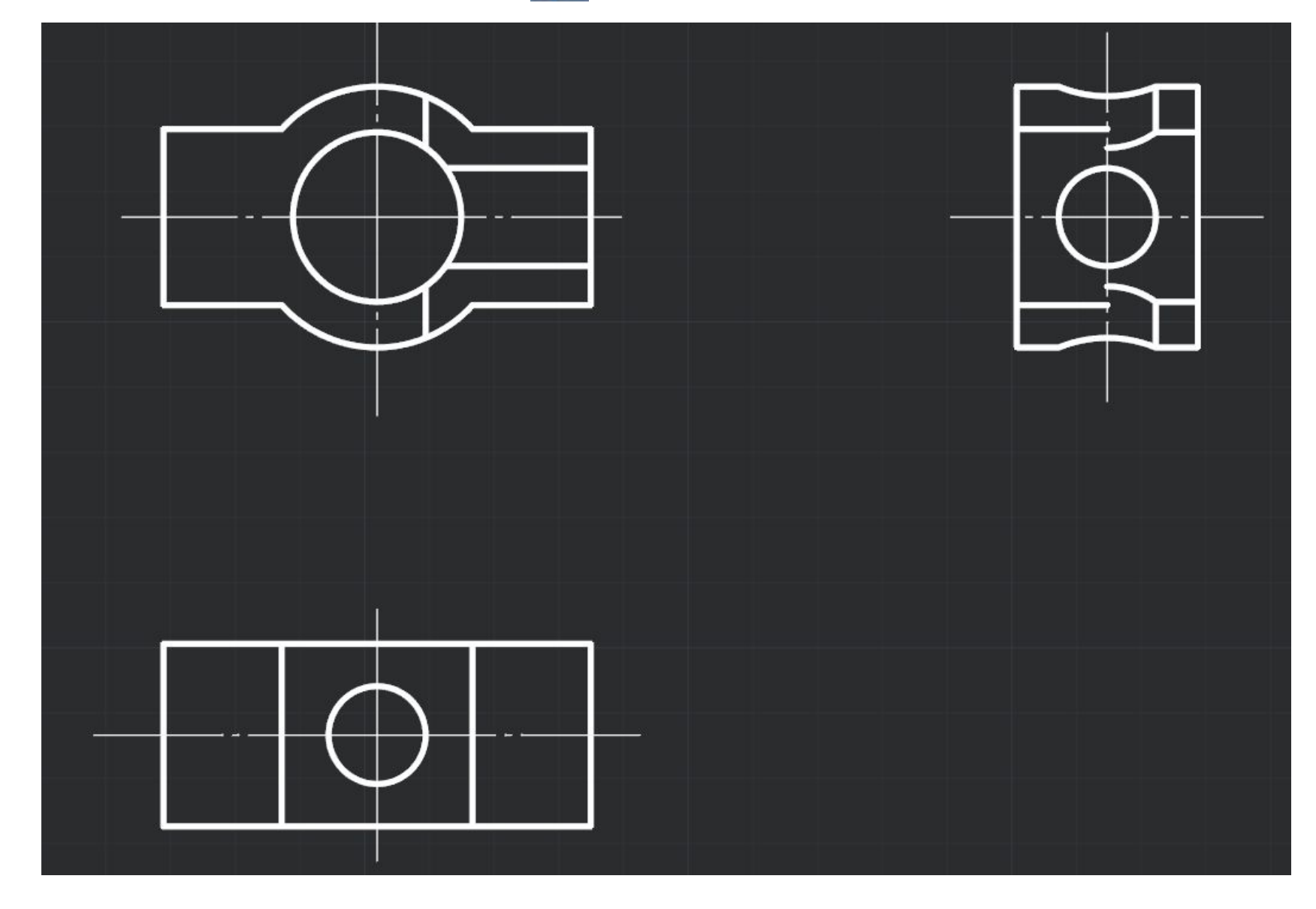

Нанести штриховку в разрезах

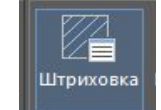

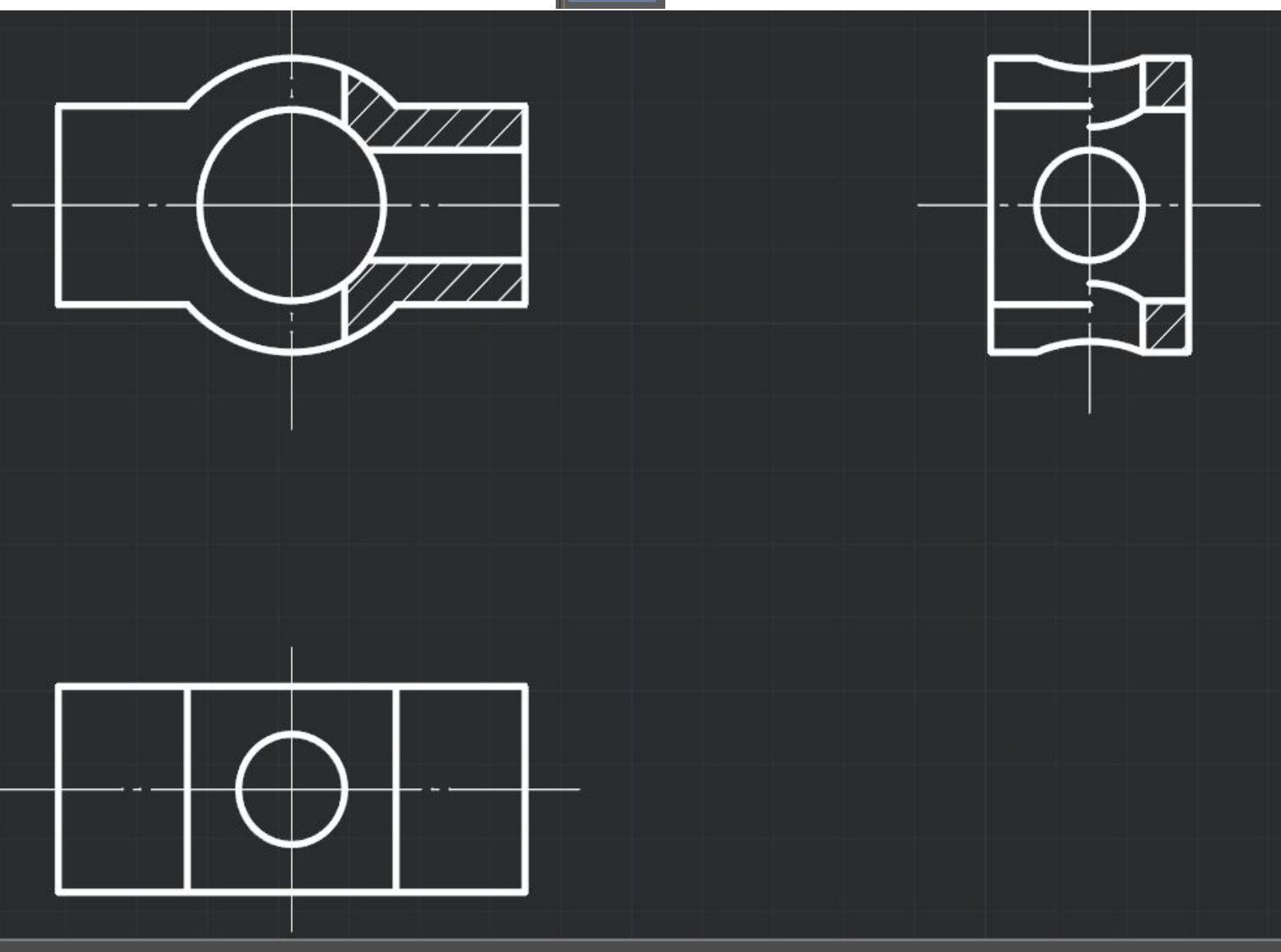

Проставить размеры

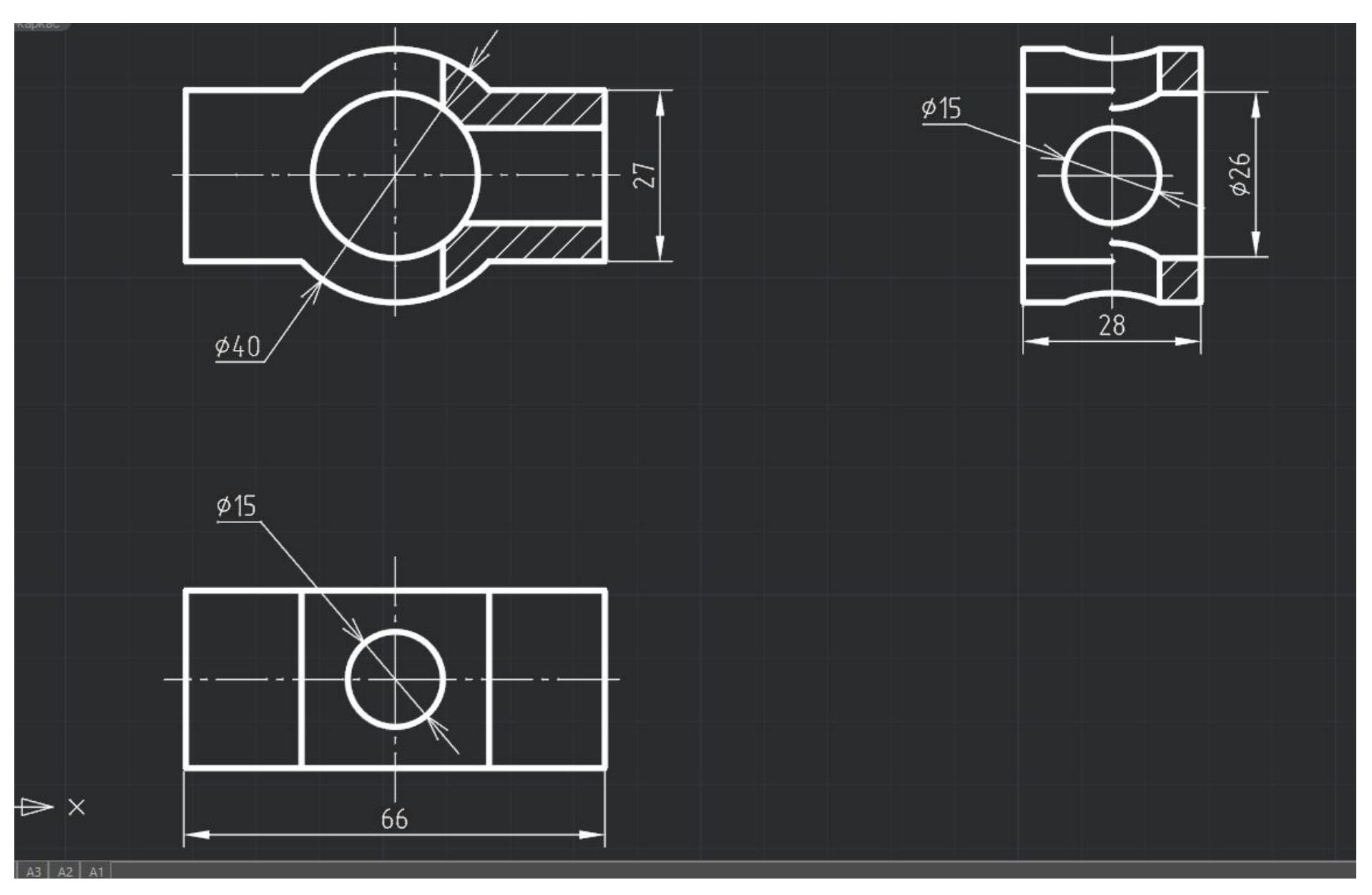

#### ДЛЯ ОФОРМЛЕНИЯ ЧЕРТЕЖА ПЕРЕЙТИ ИЗ ПРОСТРАНСТВА МОДЕЛИ В ПРОСТРАНСТВО ЛИСТА, ВЫБИРАЯ НЕОБХОДИМЫЙ ФОРМАТ ЛИСТА

![](_page_18_Picture_2.jpeg)

![](_page_18_Picture_3.jpeg)

#### Работа с листом :

![](_page_19_Picture_1.jpeg)

# Вызвать диспетчер параметра листов (нажав правой кнопкой мышки на формат). Выбрать -

![](_page_20_Figure_1.jpeg)

|                                                                                                    | Диспетчер параметров листов [А3]                                                                                                    |
|----------------------------------------------------------------------------------------------------|----------------------------------------------------------------------------------------------------|
| i i                                                                                                    | Текущий набор                                                                                                    |
|                                                                                                    | *Аз*                                                                                                    |
|                                                                                                    | Созди                                                                                                    |
|                                                                                                    | Редактир                                                                                                    |
|                                                                                                    | Импо                                                                                                    |
|                                                                                                    | Vna                                                                                                    |
|                                                                                                    | Descuse servers                                                                                                    |
|                                                                                                    | параметры печати                                                                                                    |
|                                                                                                    | Mag vottogenes: Her                                                                                                    |
|                                                                                                    | Имя устройства: Нет<br>Принтер: Нет                                                                                                    |
|                                                                                                    | Имя устройства: Нет<br>Принтер: Нет<br>Подключение:                                                                                         |
| Новый лист                                                                                                    | Имя устройства: Нет<br>Принтер: Нет<br>Подключение:<br>Формат бумаги: ISO A3 (420.00 x 297.00 MM) [420.00 x 297.00][Альбомная]              |
| <u>Н</u> овый лист<br>Лист по шаблону                                                                                                    | Имя устройства: Нет<br>Принтер: Нет<br>Подключение:<br>Формат бумаги: ISO A3 (420.00 x 297.00 MM) [420.00 x 297.00][Альбомная]              |
| 🕼 <u>Н</u> овый лист<br>🛃 Лист по <u>ш</u> аблону                                                                                                    | Имя устройства: Нет<br>Принтер: Нет<br>Подключение:<br>Формат бумаги: ISO A3 (420.00 x 297.00 MM) [420.00 x 297.00][Альбомная]<br>Закрыть ( |
| <ul> <li>Новый лист</li> <li>Лист по <u>ш</u>аблону</li> <li>Копировать лист</li> <li>Копировать лист без ВЭкранов</li> </ul>                                                                                                    | Имя устройства: Нет<br>Принтер: Нет<br>Подключение:<br>Формат бумаги: ISO A3 (420.00 x 297.00 MM) [420.00 x 297.00][Альбомная]<br>Закрыть ( |
| <ul> <li>Новый лист</li> <li>Лист по <u>ш</u>аблону</li> <li>Копировать лист</li> <li>Копировать лист без ВЭкранов</li> <li>Удалить лист</li> </ul>                                                                                                    | Имя устройства: Нет<br>Принтер: Нет<br>Подключение:<br>Формат бумаги: ISO A3 (420.00 x 297.00 MM) [420.00 x 297.00][Альбомная]<br>Закрыть ( |
| <ul> <li>Новый лист</li> <li>Лист по <u>ш</u>аблону</li> <li>Копировать лист</li> <li>Копировать лист без ВЭкранов</li> <li>Удалить лист</li> <li>Переименовать лист</li> </ul>                                                                                                    | Имя устройства: Нет<br>Принтер: Нет<br>Подключение:<br>Формат бумаги: ISO A3 (420.00 x 297.00 MM) [420.00 x 297.00][Альбомная]<br>Закрыть ( |
| <ul> <li>Новый лист</li> <li>Лист по шаблону</li> <li>Копировать лист</li> <li>Копировать лист без ВЭкранов</li> <li>Удалить лист</li> <li>Переименовать лист</li> <li>Менеджер листов</li> </ul>                                                                                                    | Имя устройства: Нет<br>Принтер: Нет<br>Подключение:<br>Формат бумаги: ISO A3 (420.00 x 297.00 MM) [420.00 x 297.00][Альбомная]<br>Закрыть ( |
| <ul> <li>Новый лист</li> <li>Лист по шаблону</li> <li>Копировать лист</li> <li>Копировать лист без ВЭкранов</li> <li>Удалить лист</li> <li>Переименовать лист</li> <li>Менеджер листов</li> <li>Диспетчер параметров листов</li> </ul>                                                                             | Имя устройства: Нет<br>Принтер: Нет<br>Подключение:<br>Формат бумаги: ISO A3 (420.00 x 297.00 MM) [420.00 x 297.00][Альбомная]<br>Закрыть ( |
| <u>Н</u> овый лист<br>Лист по <u>ш</u> аблону<br>Копировать лист<br>Копировать лист без ВЭкранов<br><u>У</u> далить лист<br>Переименовать лист<br>Менеджер листов<br><mark>Диспетчер параметров листов</mark><br>П <u>е</u> чать                                                                                   | Имя устройства: Нет<br>Принтер: Нет<br>Подключение:<br>Формат бумаги: ISO A3 (420.00 x 297.00 MM) [420.00 x 297.00][Альбомная]<br>Закрыть ( |
| Новый лист<br>Лист по шаблону<br>Копировать лист<br>Копировать лист без ВЭкранов<br>Удалить лист<br>Переименовать лист<br>Менеджер листов<br>Диспетчер параметров листов<br>Печать<br>Смена пространства                                                                                                    | Имя устройства: Нет<br>Принтер: Нет<br>Подключение:<br>Формат бумаги: ISO A3 (420.00 x 297.00 MM) [420.00 x 297.00][Альбомная]<br>Закрыть ( |
| <ul> <li>Новый лист</li> <li>Лист по шаблону</li> <li>Копировать лист</li> <li>Копировать лист без ВЭкранов</li> <li>Удалить лист</li> <li>Переименовать лист</li> <li>Менеджер листов</li> <li>Диспетчер параметров листов</li> <li>Печать</li> <li>Смена пространства</li> <li>Экспорт листа в модель</li> </ul> | Имя устройства: Нет<br>Принтер: Нет<br>Подключение:<br>Формат бумаги: ISO A3 (420.00 x 297.00 MM) [420.00 x 297.00][Альбомная]<br>Закрыть ( |

#### Выбрать встроенный PDF принтер для скрытия границ печати

(встроенный PDF принтер - виртуальный, поэтому границы скрываются)

![](_page_21_Figure_2.jpeg)

#### Для вставки рамки с основной надписью:

1. открыть вкладку настройка и выбирать инструменты

![](_page_22_Picture_2.jpeg)

2. Из открывшегося каталога блоков, выбрать Форматы ЕСКД, АЗГ – (горизонтальный)

# 3. Привязать рамку к углу листа с помощью объектной привязки

![](_page_23_Picture_2.jpeg)

![](_page_23_Figure_3.jpeg)

#### Открыть вкладку лист,

![](_page_24_Figure_1.jpeg)

## Видовые экраны

Неперекрывающиеся (пространст во модели)

### плавающие *(пространст* во листа)

![](_page_25_Figure_3.jpeg)

## Плавающий видовой экран

![](_page_26_Figure_1.jpeg)

С помощью видового экрана вывести объект из пространства модели в лист,

![](_page_27_Figure_1.jpeg)

скрыть рамку видового экрана, оформить чертеж